# The Student OICE

# Setting up TSV:

Two-Stage Authentication

Logging in

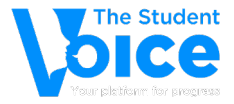

| The Student<br>blccc<br>Your platform for progress                                                |
|---------------------------------------------------------------------------------------------------|
| To request a demo login, please email<br>admin@thestudentvoice.co.uk<br>Username or Email Address |
| Password                                                                                          |
| Remember Me   Log In                                                                              |
| Lost your password?                                                                               |

- 1. You will be provided with a login by The Student Voice team.
- 2. Login to your dashboard.
- 3. You will be directed to a page to setup your two-stage authentication.

Logging in

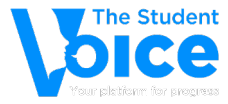

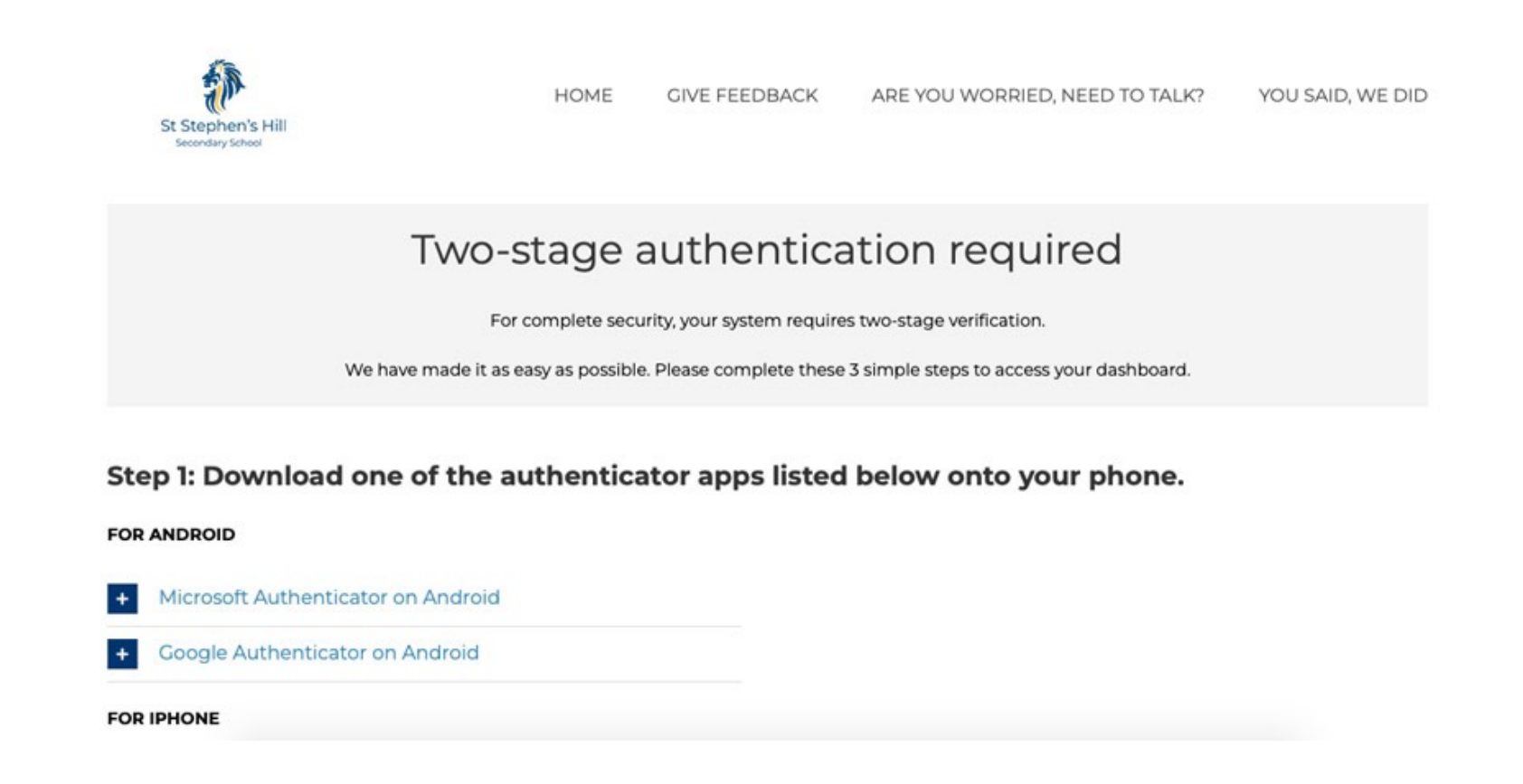

1. The page you will be directed to has all the steps outlined to setup your two-stage.

2. The next few slides are what it will ask you to complete.

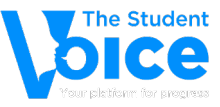

#### Go to the app store 1.

2. Download one of the authenticator apps shown here onto your phone.

### **〈** Search

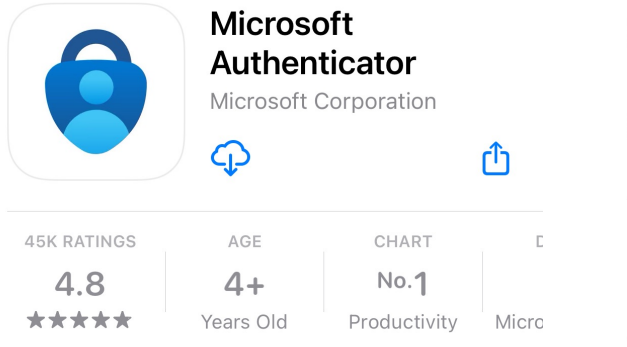

# What's New

# Version History Version 6.6.4

We're always working on new features, bug fixes, and performance improvements. Make sure you stay updated with the latest versic more

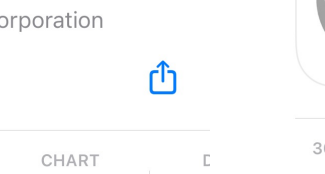

2d ago

#### AGE CHART **30K RATINGS** DEV 4.8 4+ No.6 \*\*\*\* Years Old Utilities Goo

Google

Google LLC

Ð

Authenticator

## What's New

### Version History

Version 3.4.0

**<** Search

6mo ago

Q

Û

### - Added iPad multitasking features and the ability to drag and drop OTP codes - Minor bug fixes

**Preview** 3:49 3:49 Sign in v your ph Q Games Apps Arcade Search Search

# **Preview**

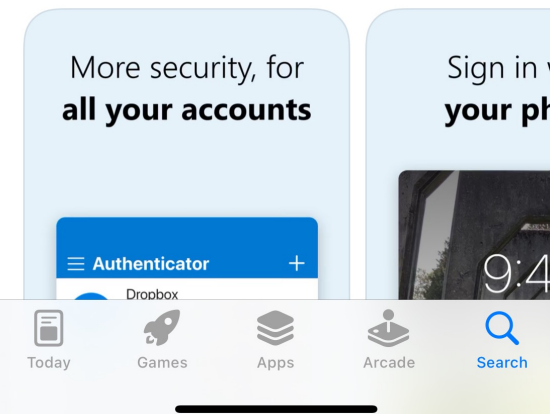

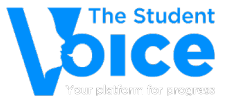

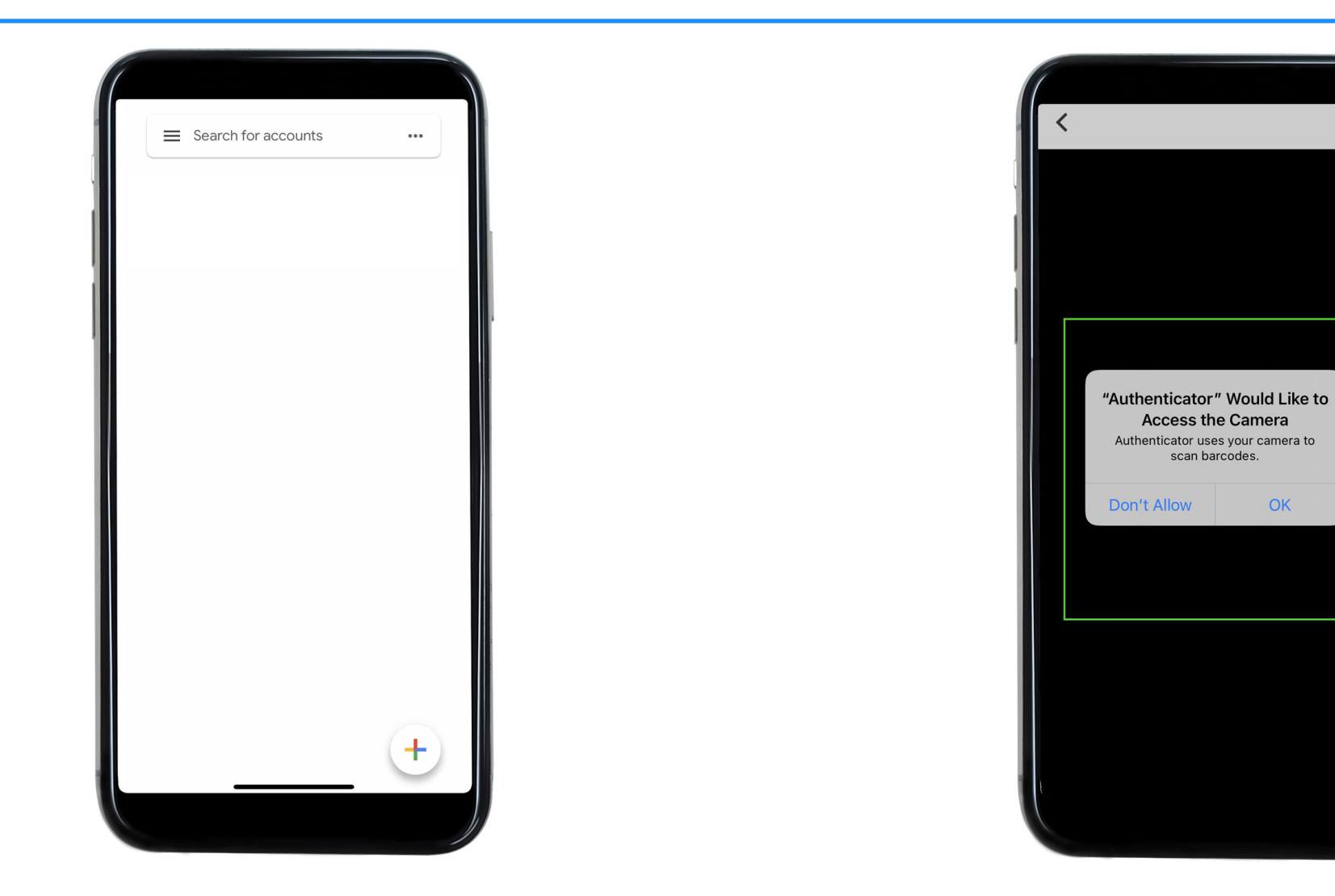

Open the authenticator
Click the + sign at the bottom
Select 'Scan a QR code'

4. Click 'ok' to let the app access your camera5. Scan the QR code

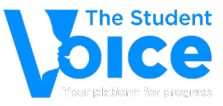

Step 2: Open the authenticator app and scan the QR code below

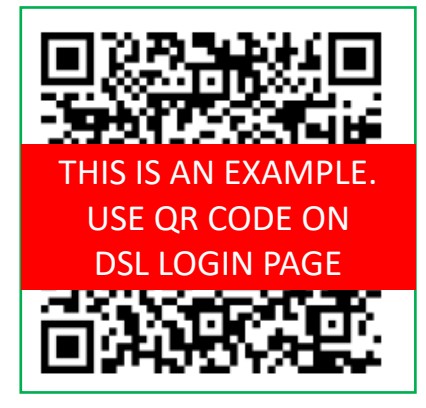

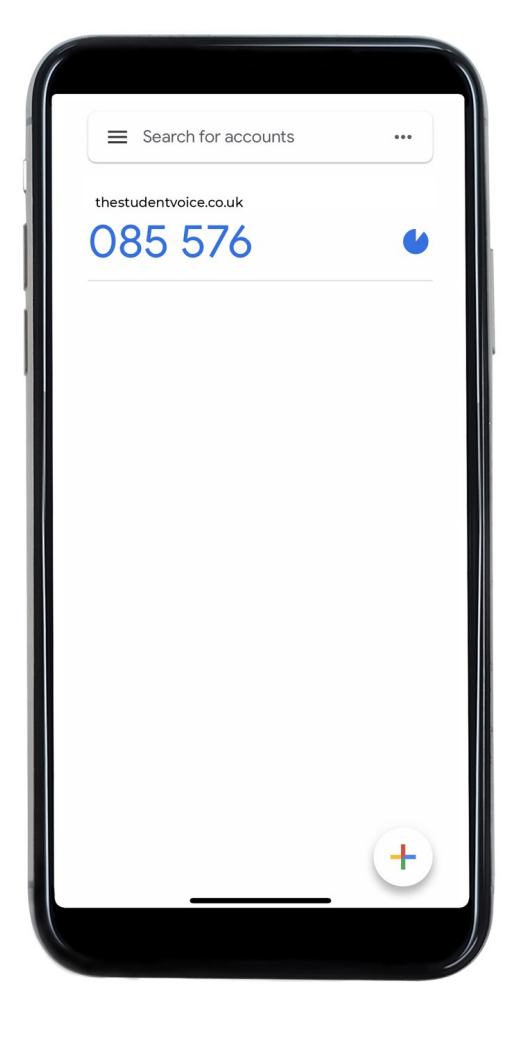

1. Scan the QR code on your computer (login page)

2. Your two-stage is synced

3. A code will be ready to log you in every 30 seconds

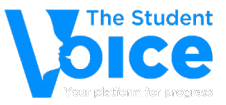

# Step 3: Once your authenticator app is linked...

1. Select 'enable two-factor authentication' below.

2. Click save settings.

3. You are all set. Now you can go to your DSL dashboard. Each time you login you will be asked for a code, generated by your authenticator app.

Enable two-factor authentication (Current code: 646319)
Disable two-factor authentication

Save Settings

PROCEED TO DASHBOARD

- 1. At the bottom of the two-stage setup page: CLICK ENABLE TWO-FACTOR AUTHENTICATION
- 2. Save settings
- 3. Proceed to dashboard

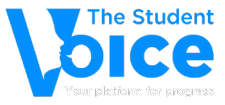

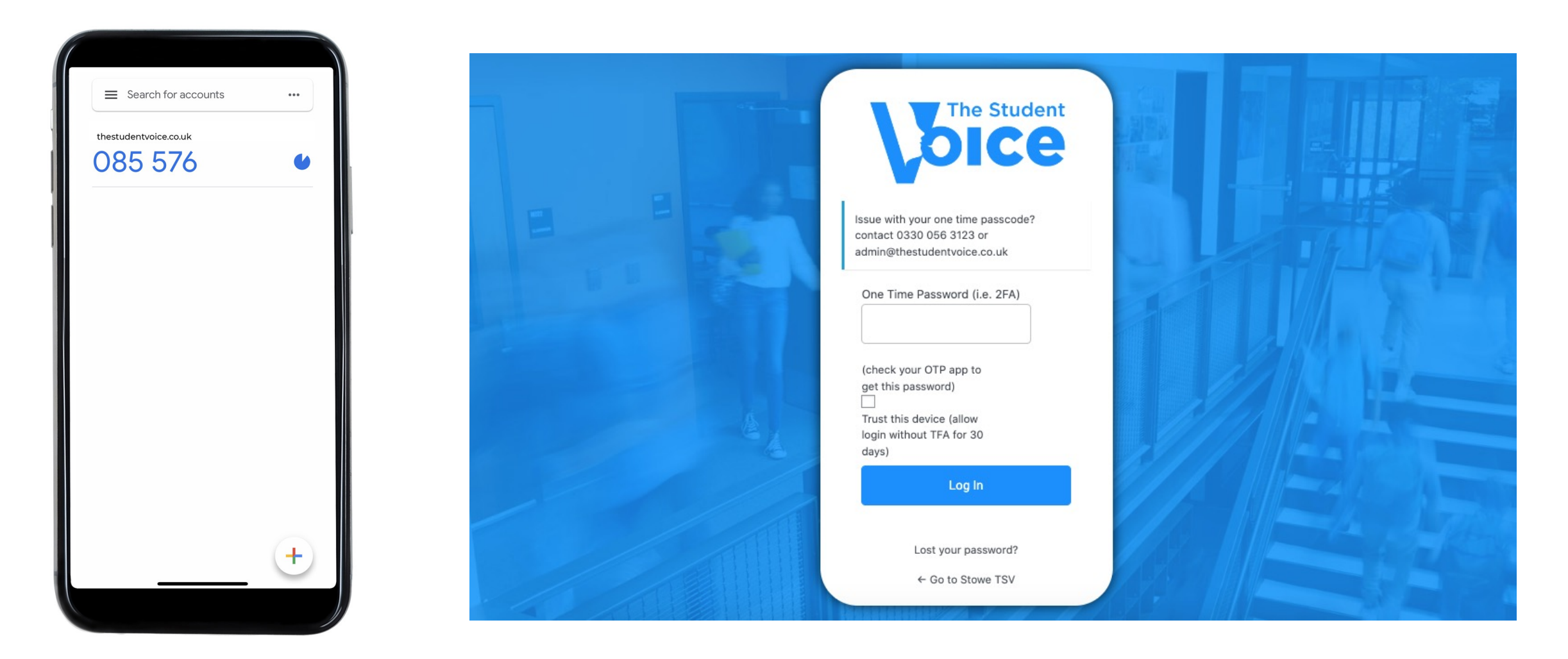

- 1. Now, when you log in you will be asked for a one time passcode
- 2. Open the app and use the code